5400エミュレーター11(42R8850)用マイクロコード導入手順

 ファイルをPCにダウンロードしてそのまま実行してください。 解凍されてファイルが2つできます。(V30208. datとCF. dat)
コマンド・プロンプト画面で、そのファイルのあるディレクトリーに移動して、下記のコマンドを実行して下さ い

. 注1) PCと5400エミュレーター11は同じハブに接続していただくか、クロス・ケーブルで接続して行なっていただくこ とをお勧めします。 注2) 下記コマンド内の、xxx. xxx. xxx. xxxは、5400エミュレーターIIのIPアドレスです。

また、下記コマンドは大文字、小文字を区別していますので、下記の通り入力して下さい。

2-1. Main Codeの更新

2-2. CFのフォーマット

LPR -S xxx. xxx. xxx. -P CFMT cf. dat

LFR -> XXX. XXX. XXX. XXX -P CFMI ct.dat 注1) フォーマット中でもランプの点滅等はありません。 注2) PCからのコマンド送信後、5分程度待ってから、2-3を行なってください。 注3) コマンド・プロンプト画面上でアクセスできない旨のエラーが表示された場合には、Webページを表示させて から再度実行してください。

2-3. CFの更新

L PR -S xxx. xxx. xxx. xxx -P cfup cf. dat 注1) PCからの書き込みが終了しても、5400エミュレーターIIの「UPDATE」という緑色のLEDランプが点滅している 間は、2-2を行なわず、そのままお待ちください。 注2) コマンド・プロンプト画面上でアクセスできない旨のエラーが表示された場合には、Webページを表示させて から再度実行してください。